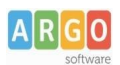

## Gestione del Bonus Gite con Pagonline

Accedere al <u>Portale Argo</u> - sezione AREA CONTABILE e scegliere Pagonline.

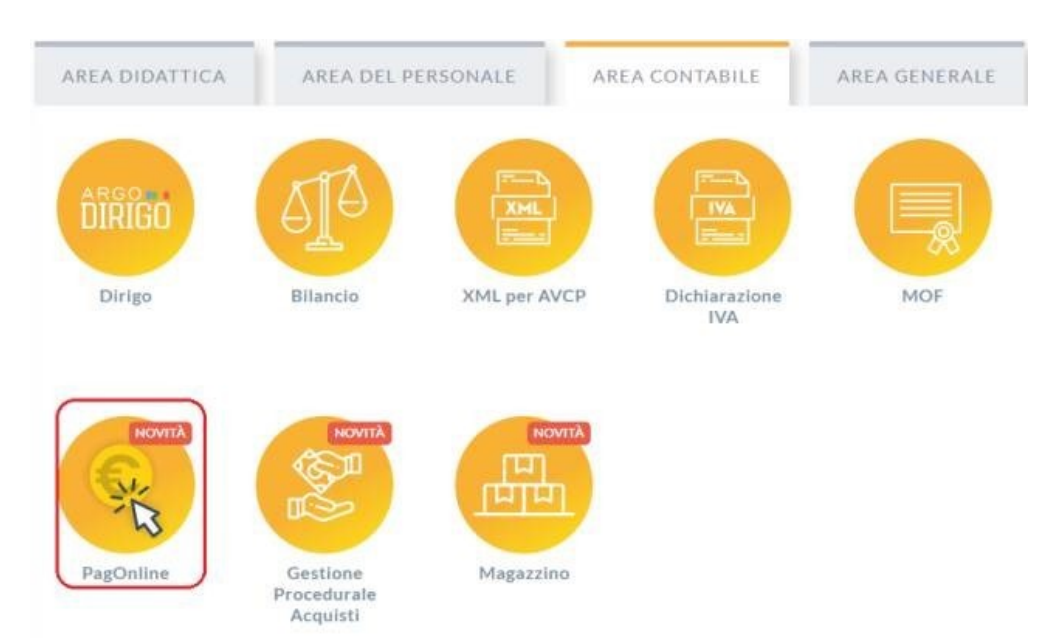

Il programma chiederà di immettere le credenziali:

| Codice Scuol  | 3                                                                                                    |
|---------------|----------------------------------------------------------------------------------------------------|
| SS12345       |                                                                                                    |
|               | (obbligatorio per studenti e genitori)                                                                                                    |
| 🔒 Nome Utenti |                                                                                                    |
| olimpia       |                                                                                                    |
| Password      | Recupera la passwo                                                                                                    |
|               | e                                                                                                    |
|               |                                                                                                    |
| Ricordami     | Cliccando su "Ricordami" non dovrai più autenticarti<br>questo dispositivo per accedere alle applicazioni.<br>Informativa SSQ                                            |
| Ricordami     | Cliccando su "Ricordami" non dovrai più autenticarti<br>questo dispositivo per accedere alle applicazioni.<br>Informativa SSO<br>ENTRA                                   |
| Ricordami     | Cliccando su "Ricordami" non dovrai più autenticarti<br>questo dispositivo per accedere alle applicazioni.<br>Informativa SSO<br>ENTRA<br>TORNA INDIETRO                 |
| Ricordami     | Cliccando su "Ricordami" non dovrai più autenticarti<br>questo dispositivo per accedere alle applicazioni.<br>Informativa SSO<br>ENTRA<br>TORNA INDIETRO<br>OPPURE       |
| Ricordami     | Cliccando su "Ricordami" non dovrai più autenticarti<br>questo dispositivo per accedere alle applicazioni.<br>Informativa SSO<br>ENTRA<br>TORNA INDIETRO<br>OPPURE       |
| Ricordami     | Cliccando su "Ricordami" non dovrai più autenticarti<br>questo dispositivo per accedere alle applicazioni.<br>Informativa SSO<br>ENTRA<br>TORNA INDIETRO<br>OPPURE<br>Ia |
| Ricordami     | Cliccando su "Ricordami" non dovrai più autenticarii<br>questo dispositivo per accedere alle applicazioni.<br>Informativa SSO<br>ENTRA<br>TORNA INDIETRO<br>OPPURE       |

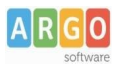

Successivamente in alto a destra, dal pallino nero su accedere in info ente e verificare il codice meccanografico forte della scuola, se non è presente cliccando su monte in alto a destra i campi diventeranno editabili e sarà possibile inserire il codice ministeriale forte nel campo "Codice Scuola SIDI" in maiuscolo.

|                                                                         |                      | ALLINEA       | MODIFICA |
|-------------------------------------------------------------------------|----------------------|---------------|----------|
| CodCli                                                                  | Aux Digit            |               |          |
| SG205 8                                                                 | 3                    |               |          |
|                                                                         |                      |               |          |
| Codice Fiscale                                                          | Segregation Code     |               |          |
| 930 7230 68                                                             | 03                   |               |          |
|                                                                         |                      |               |          |
| Descrizione                                                             | Codice Interbancario |               |          |
| Ist. Vinci-College of per test pagamenti su argostaging "nome di prova" | B7D Q                |               |          |
|                                                                         |                      |               |          |
| ld Longo                                                                | Codice Scuola SIDI   |               |          |
|                                                                         | AGI 852 OL           |               |          |
|                                                                         | A                    |               |          |
|                                                                         | Codice Scuola SIDI   | Codici Deboli |          |
|                                                                         |                      |               |          |
|                                                                         |                      | AGP 06 002    |          |
|                                                                         |                      | S. OM. NE IO  | Î        |
|                                                                         |                      |               |          |

Se la scuola oltre al codice meccanografico forte, possiede dei codici deboli di plesso, vanno inseriti tramite il segno più in basso  $\oplus$ , in alternativa tramite Allinea in alto a destra ALLINEA l'applicativo preleverà i codici deboli presenti in Argo Alunni, ma si consiglia ugualmente di verificare se sono corretti e scritti in maiuscolo.

Tutto ciò consentirà la sincronizzazione con PagoInRete, in caso di codici ministeriali deboli presenti, il codice ministeriale forte verrà utilizzato per PagoInRete e i codici ministeriali deboli per aggiornare il Welfare Gite.

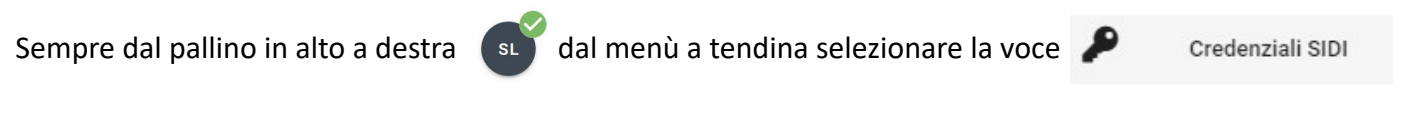

e inserire le credenziali Sidi dell'operatore abilitato alle funzioni sul portale Sidi.

| Credenziali SIDI                                                                                                    |
|----------------------------------------------------------------------------------------------------|
| La procedura richiede il riconoscimento dell utente Sidi ed è<br>necessario, pertanto, specificare le relative credenziali. Alla<br>conferma, occorre lanciare nuovamente la procedura.                                                                                                    |
| Sono consapevole che per l'utilizzo di questa funzionalità<br>sono necessarie le credenziali SIDI a me rilasciate dal Mim<br>(Ministero dell'Istruzione e del Merito), che le stesse sono<br>trasmesse al SIDI tramite i prodotti Argo Software, senza<br>alcun salvataggio, e che Argo Software si impegna a non<br>registrarle in nessun modo o utilizzarle per altri scopi. Sono<br>consapevole che, sempre per ragioni di sicurezza, le<br>credenziali scadranno al termine della sessione e dovranno<br>essere reinserite ad ogni esecuzione della funzionalità. |
| Username                                                                                                    |
| Campo obbligatorio                                                                                                    |
| Password                                                                                                    |
| Campo obbligatorio                                                                                                    |
| ANNULLA CONFERMA                                                                                                    |

Argo Software S.r.I. Zona Industriale III Fase - 97100 Ragusa Tel. 0932/666412 (15 linee) Fax 667551 - Amm. 667550 - e-mail: info@argosoft.it - http://www.argosoft.it

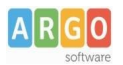

Dal menù di sinistra dell'applicativo Argo PagOnline accedere all'interno della funzione 🦷 Bonus Gite

e in alto a destra tramite la funzione Azioni e successivamente Aggiorna verrà presentato l'elenco di tutti gli alunni beneficiari di bonus gite presenti sul Sidi con relativo codice fiscale, importo totale assegnato, importo utilizzato ed importo residuo.

| - Ale    | PagOnline<br>Versione 2.17.1 | ≡ Bonus Gite        |                          |                    |                 | SOR.SG:0548  |
|----------|------------------------------|---------------------|--------------------------|--------------------|-----------------|--------------|
| D        | Contributi                   | Bonus Gite          |                          |                    |                 | AZIONI       |
| Eø       | Pagamenti                    | Filtra              |                          |                    |                 |              |
| E.       | Pagamenti Classe             | Codice Fiscale      | Importo totale assegnato | Importo utilizzato | Importo residuo | Azioni       |
| -        | Servizi Pagamento            | BGLGRL' 9M28F2: BI  | 150                      | 118                | 32              | 0            |
|          | Info Flussi                  | BLLNG 98B52C: 42H   | 150                      | 22                 | 128             | 0            |
| -        | Anagrafica                   | BLM. NI01H49A 344W  | 150                      | 11                 | 139             | 0            |
| <u>a</u> | Spese Scolastiche            | BRTLC: 01S49F819E   | 150                      | 0                  | 150             | 0            |
|          | Bonus Gite                   | DSSC. 197E22H1 i3P  | 150                      | 12                 | 138             | 6            |
|          |                              | FZAM. (C97E21H .01Q | 150                      | 86.2               | 63.8            | 0            |
|          |                              | GZZ'''.C97T55F 301C | 150                      | 150                | 0               | 0            |
|          |                              |                     |                          |                    | 10 💌            | 1-7 di 7 < > |

A questo punto dalla sezione pagamenti, occorre selezionare il contributo assegnato allo specifico alunno che ha ottenuto il bonus e dai tre puntini a destra () si può applicare, tramite la funzione Bonus gite

l'importo del bonus totale o parziale nella sezione importo da utilizzare e infine cliccare su conferma, compilando la schermata che compare:

| 3onus gite - 0317135408≌ <b>∦≰≴</b> 420 |                   |             | ×     |
|-----------------------------------------|-------------------|-------------|-------|
| Codice Fiscale: FZAMINUM PL1H501Q       | Importo iuv: 200€ |             |       |
| Dati bonus disponibili                  |                   |             |       |
| Importo totale:                         | 150€              |             |       |
| Importo usato:                          | 86.2€             |             |       |
| Importo residuo:                        | 63.8€             |             |       |
| Importo da utilizzare (€)               |                   |             |       |
| Campo obbligatorio                      |                   |             |       |
|                                         |                   | ANNULLA CON | FERMA |

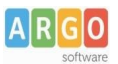

A seguito dell'applicazione del bonus comparirà sul contributo 🚌 proprio per dare evidenza che è stato applicato un bonus su quel contributo, in contemporanea nell'elenco 📸 Bonus Gite verrà aggiornato

l'elenco dei beneficiari, nella colonna "importo utilizzato", ed anche sul Sidi in automatico verrà aggiornato il Welfare gite.

Sempre in questo elenco con la funzione 🕕 per ogni singolo codice fiscale è possibile avere un dettaglio dell'utilizzo del bonus gite.

Se il contributo dell'alunno beneficiario non deve essere pagato perché l'importo è più basso del bonus gite ottenuto, si applica ugualmente il bonus gita (come spiegato precedentemente) ed il contributo in automatico cambierà lo stato ● PAGATO e diventerà di importo zero 0€ <sup>III</sup>, aggiornerà altresì l'elenco bonus gite e il welfare gite sul Sidi.

Se invece il contributo è stato già pagato in maniera scontata, cioè l'operatore ha creato un contributo con l'importo del bonus defalcato dall'importo totale, sempre dalla funzione (;) occorre applicare ugualmente da Bonus gite il bonus. Questo permetterà di aggiornare l'elenco del Welfare gite ma giustamente non cambierà l'importo del pagamento.

Piuttosto se un contributo è stato pagato per intero e la scuola è nelle condizioni di rimborsare la famiglia per l'importo del bonus, si procede da Argo Bilancio ad un mandato di rimborso alla famiglia e successivamente da Argo PagOnline, dal contributo pagato sempre tramite la funzione

si applica il rimborso da 🛅 Rimborso compilando l'importo di rimborso, la data di rimborso e tramite il pulsante "preleva da bonus" verrà applicato il bonus stesso.

| Rimborso - 03171379780929960                   |         | ×        |
|------------------------------------------------|---------|----------|
| Importo da rimborsare (€)<br>13                |         | \$       |
| ✓ Preleva da bonus (importo disponibile: 139€) |         |          |
| Data rimborso                                  |         |          |
| DD/MM/YYYY                                     |         |          |
|                                                | ANNULLA | CONFERMA |

Argo Software S.r.I. Zona Industriale III Fase - 97100 Ragusa Tel. 0932/666412 (15 linee) Fax 667551 - Amm. 667550 - e-mail: info@argosoft.it - http://www.argosoft.it

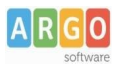

## A questo punto comparirà sia l'icona dell'applicazione del Bonus gite che l'icona del rimborso

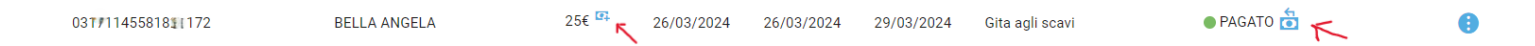

Questo permetterà di aggiornare l'elenco del Welfare gite non cambierà l'importo del pagamento effettuato.